スタート→すべてのアプリ→【Microsoft Edge】をクリックして開く

クリックする

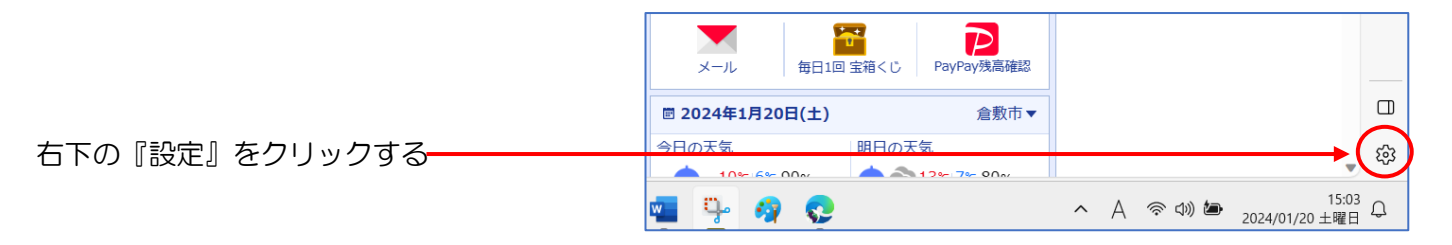

左列から『スタート・ホームおよび新規タブ』をクリックする→『新しいページを開く』をクリックして『新し いパージを追加してください』をクリックする

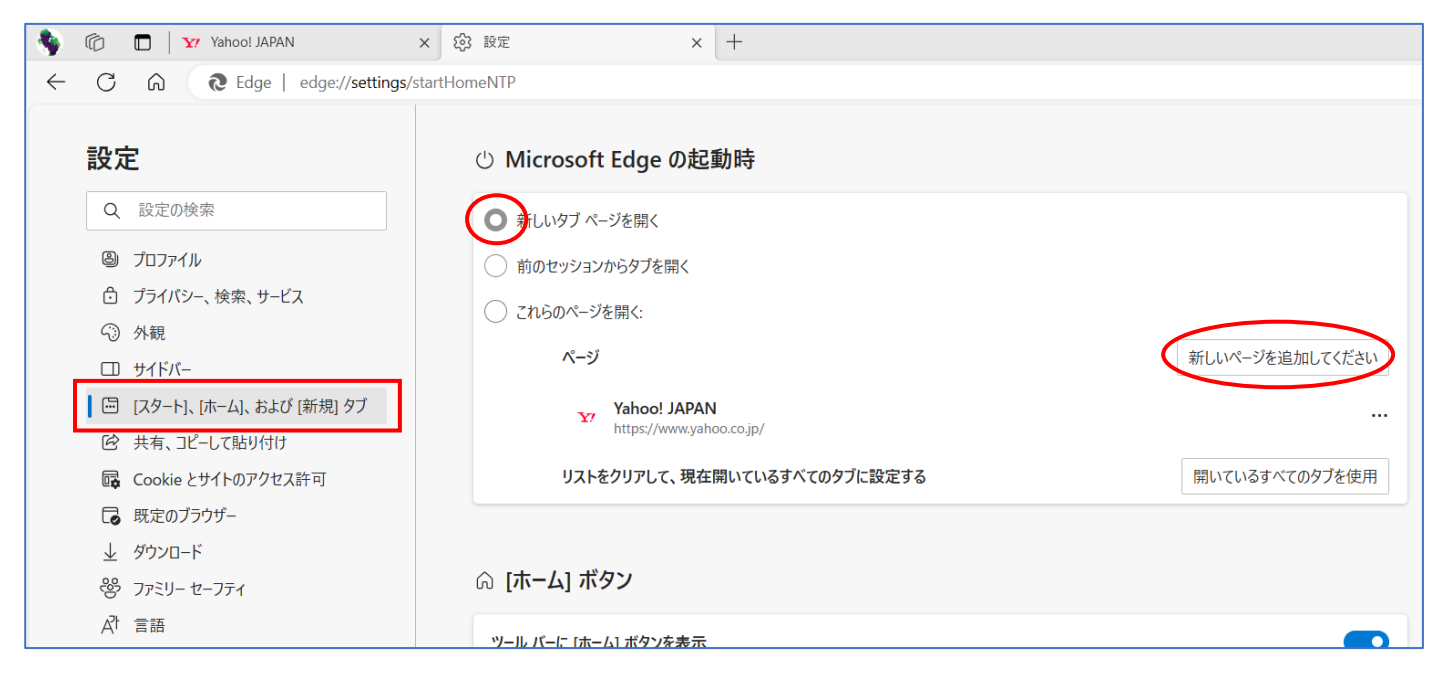

「新しいページを追加してください」画面になるので【YAHOOJAPAN1】などのURLをコピペして『追加』を

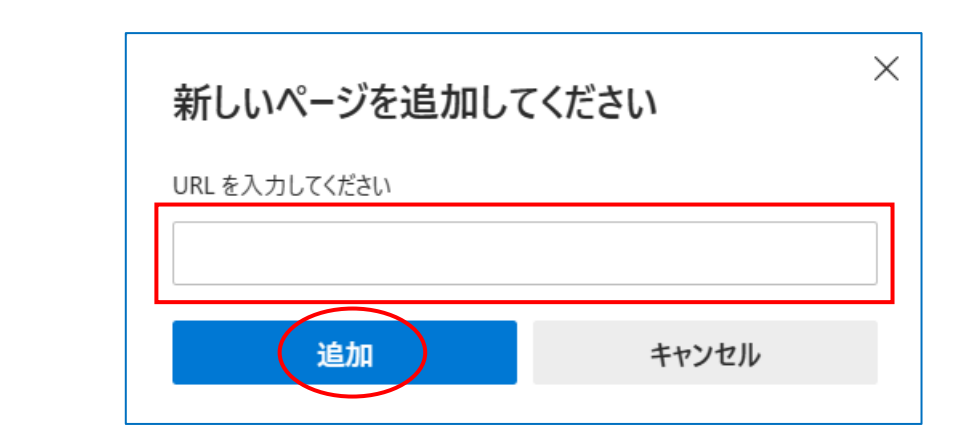